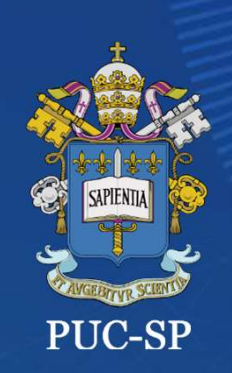

#### Matrícula on-line SAEG - Secretaria de Administração Escolar da Graduação

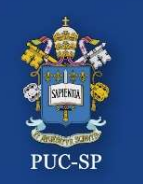

#### PROCESSO SELETIVO VERÃO – 2024 – PUC-SP Matrícula em três etapas

O Processo de Matrícula da Graduação deverá ser feito em duas etapas:

**1.Financeiro** – Gere e pague o Boleto.

 Requerimento – Anexe todos os documentos obrigatórios, conforme explicitado no Edital.

3. Contrato Eletrônico – Verifique sua caixa de e-mail para assinatura eletrônica do Contrato de Prestação de Serviços Educacionais.

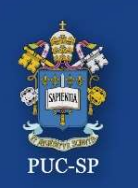

#### PROCESSO SELETIVO VERÃO – 2024 – PUC-SP Procedimentos para matrícula on-line

- 1. Acesse o Portal do Aluno em: https://portal.fundasp.org.br
- 2. Selecione ALUNOS.
- Verifique seu e-mail com informações de Usuário (RA) e Senha.

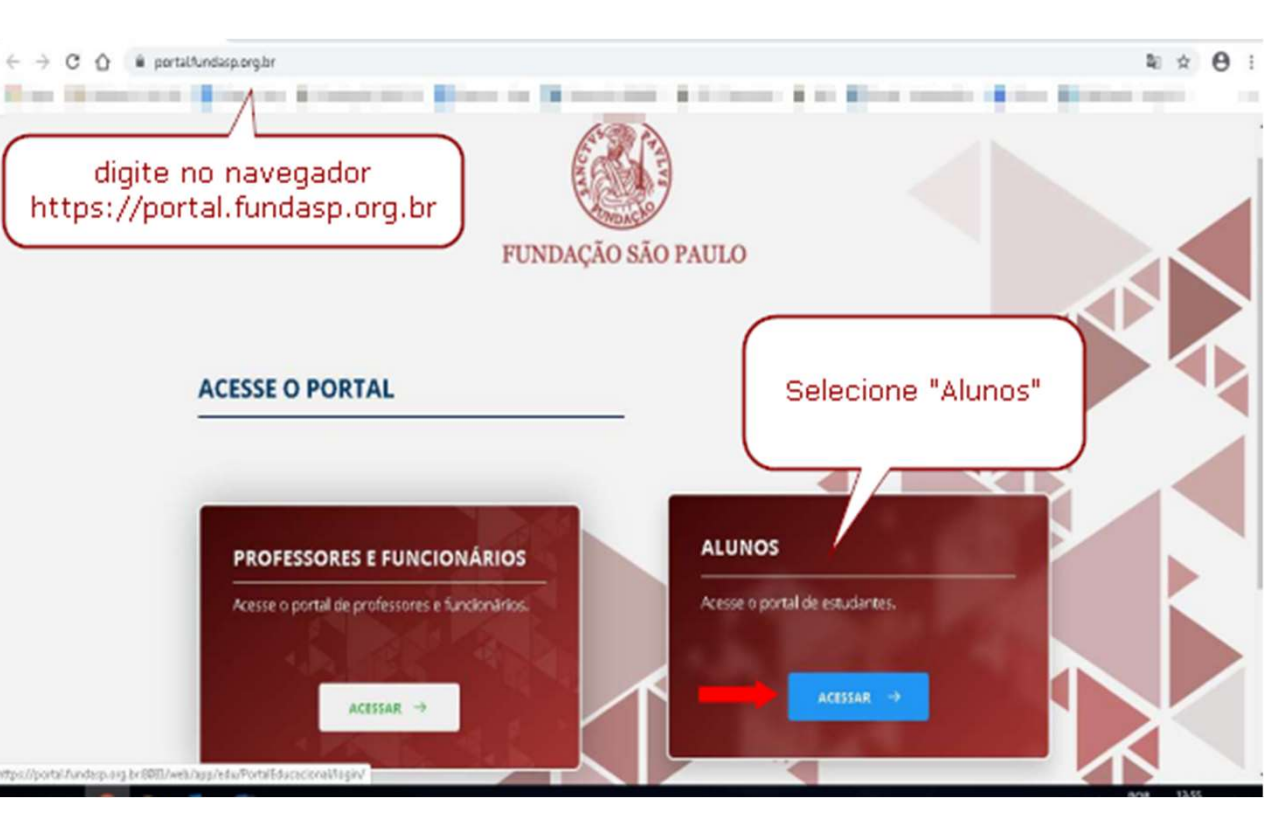

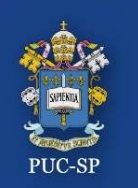

Insira seu RA e sua senha

- Insira o Código de Usuário (RA) e a Senha recebidos por e-mail.
- O sistema solicitará a alteração da senha no primeiro acesso. Efetue a troca, seguindo as orientações apresentadas no e-mail recebido.

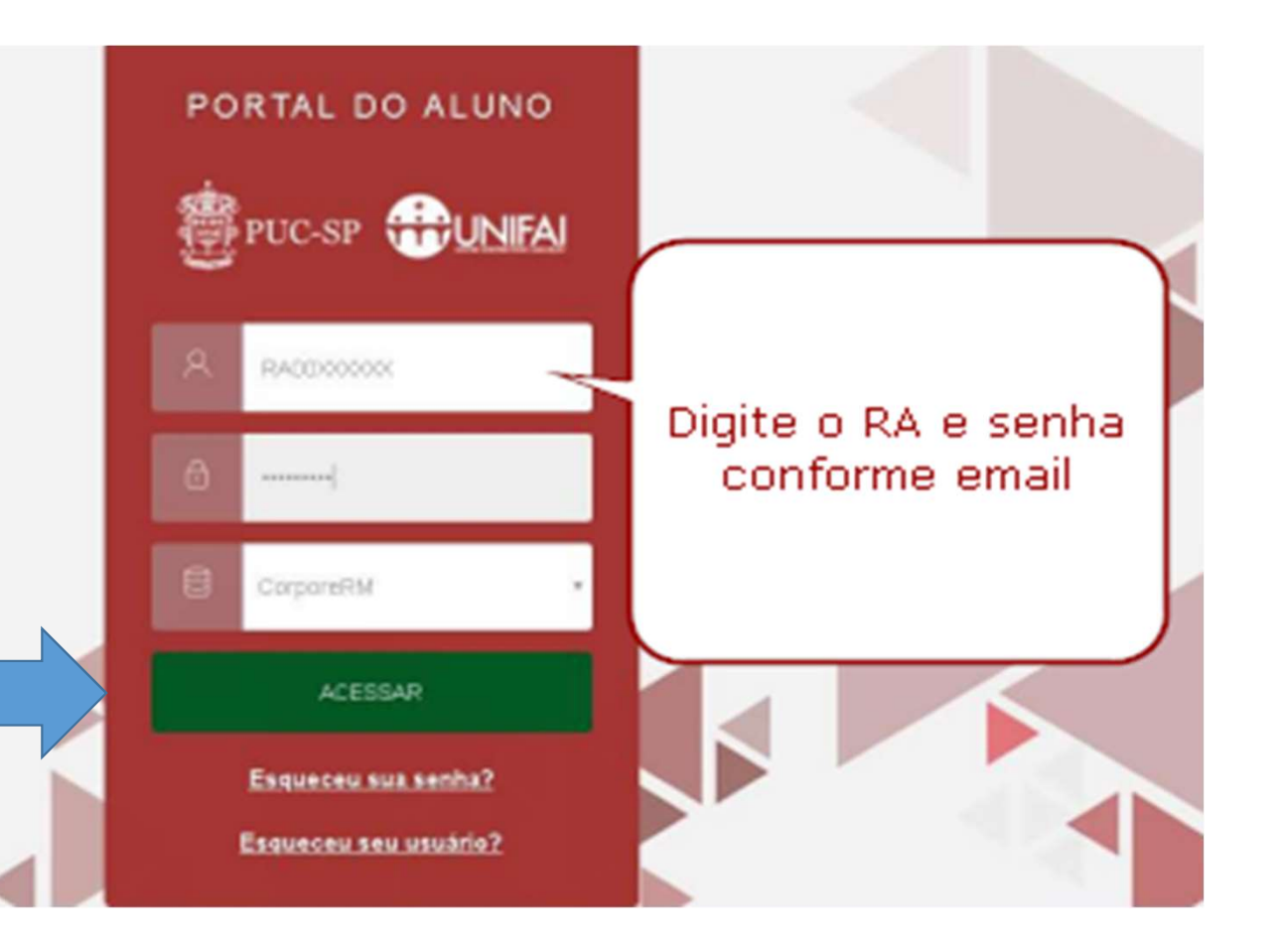

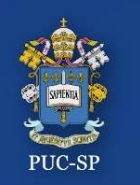

PROCESSO SELETIVO VERÃO – 2024 – PUC-SP Tela inicial do Portal do Aluno

Na tela inicial do Portal do Aluno, localize, no canto superior à direita, os **ícones Financeiro e Requerimentos.** 

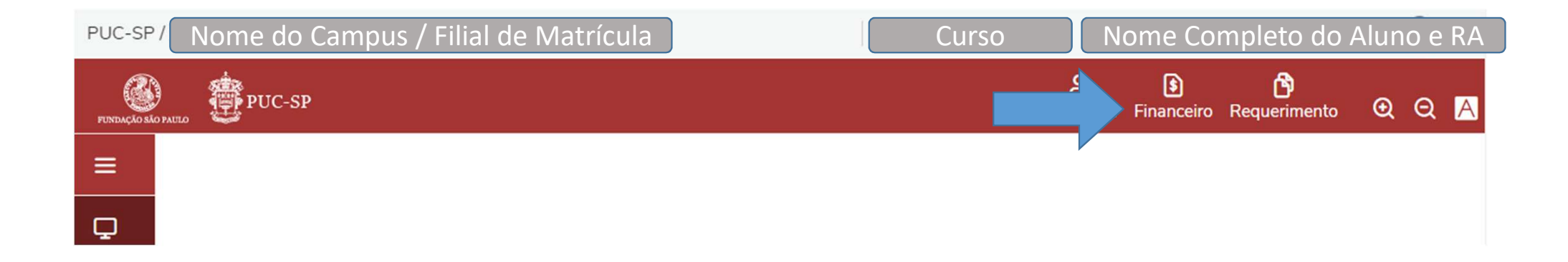

![](_page_5_Picture_0.jpeg)

Etapa 1 – Financeiro / Boleto

#### ETAPA 1 – FINANCEIRO

Clique no menu Financeiro para gerar e imprimir o Boleto de matrícula.

![](_page_5_Picture_5.jpeg)

![](_page_6_Picture_0.jpeg)

Etapa 1 – Menu Financeiro / Geração de Boleto

Selecione o botão "BOLETO" para gerar a imagem do seu Boleto.

| FUNDAÇÃO MAO PA | epuc-sp                                                                                                    | A+ €<br>Matrícula online Financeiro | ලී<br>Requerimentos ල | Q |
|-----------------|----------------------------------------------------------------------------------------------------|-------------------------------------|-----------------------|---|
| =               | Financeiro: 2023/1 ~                                                                                                    |                                     |                       |   |
| ÷               | Boletos                                                                                                    |                                     |                       |   |
| 0               | Filtrar por: Todos 🔹 🗸 🖸 Boletos em aberto de todos os períodos letivos                                                                                                    |                                     |                       |   |
| °†<br>ਵਾ√       | 🚯 Pago 🤣 Pago parcialmente 👩 Em aberto 🔇 Cancelado 👩 Inativo                                                                                                    |                                     |                       |   |
| ð -             | O Vencimento: 03/02/2023 - Valor bruto: R\$2.764,93         Período letivo: 2023,           Responsável:         Período letivo: 2023,           Valor de desconto: R\$0.00         Período letivo: 2023, | //1                                 |                       |   |
| 0               | ▼ Exibir detalhes                                                                                                    |                                     |                       |   |
| 1               | Operation (03) (02) 2023 - Valor bruto: R\$2.764,93                                                                                                    |                                     |                       |   |
| Ø               | Responsável:     Período letivo: 2023,       Valor de desconto:     R\$0,00                                                                                                    | Sele (Pool                          | ecione o botão        | ٦ |
| C ~             | ▼ Exibir detalhes                                                                                                    | image                               | m do documento        |   |
| Ð               | ⑧ Vencimento: 07/02/2023 - Valor bruto: R\$2.764,93                                                                                                    | <u> </u>                            |                       |   |

![](_page_7_Picture_0.jpeg)

PROCESSO SELETIVO VERÃO – 2024 – PUC-SP Etapa 1 – Menu Financeiro / Imagem do Boleto

O arquivo em **PDF** do Boleto será aberto em uma aba **lateral do seu navegador**. Faça o *download* para sua máquina ou imprima o Boleto. Realize o pagamento.

| 3622df08-c2f2-4d98-916c-f3f45f52c3e4 |                                                                                                    |                                                              |                                 | 1                                                | /1                                                 |                                        |                       |                      |  | ¢ | Ŧ | ē |
|--------------------------------------|----------------------------------------------------------------------------------------------------|--------------------------------------------------------------|---------------------------------|--------------------------------------------------|----------------------------------------------------|----------------------------------------|-----------------------|----------------------|--|---|---|---|
|                                      | * Imprima em Impre<br>* Utilize folha A4 (2<br>* Não rasure, risque                                   | essora jato de tint<br>10 x297 mm) e m<br>e, fure ou dobre a | a (ink je<br>argens r<br>região | et) ou laser en<br>mínimas à eso<br>onde se enco | n qualidade no<br>querda e à diro<br>ntra o código | ormal ou a<br>aita do for<br>de barras | lta (Não<br>mulário   | use modo econômico). |  |   | Þ |   |
|                                      | Recibo do Pagador<br>BANCO SANTANDER S/A 033-7 03399.37377 69100.001234 10963.901011 1 83100000335000 |                                                              |                                 |                                                  |                                                    |                                        |                       |                      |  |   |   |   |
|                                      | Local de Pagamento Pagável em qualquer banco Beneficiário                                             |                                                              |                                 |                                                  |                                                    |                                        |                       |                      |  |   |   |   |
|                                      | Fundação São Paulo - PUC                                                                              | C-SP - CNPJ 60.990.751/0                                     | 001-24, EN                      | D: João Ramalho, N                               | N.º 182 - Perdizes Cl                              | P 05008-000 -                          | São Paulo             | - SP                 |  |   |   |   |
|                                      | Data do Documento                                                                                     | Número do Documento                                          |                                 |                                                  | Espécie Documento                                  | Aceite                                 | Data do Processamento |                      |  |   |   |   |
|                                      | 03/07/2020                                                                                            |                                                              | 8716247                         |                                                  | DS                                                 | N                                      | 0                     | 3/07/2020            |  |   |   |   |
|                                      | Uso do Banco                                                                                          | Carteira                                                     |                                 | Espécie Moeda                                    | Quantidade                                         |                                        |                       | Valor                |  |   |   |   |
|                                      |                                                                                                    | 101                                                          |                                 | R\$                                              |                                                    |                                        |                       |                      |  |   |   |   |
|                                      | Instruções de responsabilidade                                                                        | e do cedente                                                 |                                 |                                                  |                                                    |                                        | 08/07/20              | 20                   |  |   |   |   |
|                                      | Agência / Código Beneficiário<br>3681 / 003737691                                                     |                                                              |                                 |                                                  |                                                    |                                        |                       |                      |  |   |   |   |
|                                      |                                                                                                    |                                                              |                                 |                                                  |                                                    |                                        | Nosso Núm             | ero                  |  |   |   |   |
|                                      |                                                                                                    |                                                              |                                 |                                                  |                                                    |                                        | 0000123               | 109639               |  |   |   |   |
|                                      |                                                                                                    |                                                              |                                 |                                                  |                                                    |                                        | (=) valor do          | Documento            |  |   |   |   |

![](_page_8_Picture_0.jpeg)

Etapa 2 – Menu Requerimentos

#### <mark>ETAPA 2 – REQUERIMENTOS</mark>

Clique no menu **Requerimentos** e clique sobre Entrega de Documentos – Matrícula para Ingressante

| PUNDAÇÃO SÃO P | AITTO                                           |                                                       | <b>_+</b><br>Matrícula online | <b>§ 6</b><br>Financeiro Requerimentos |
|----------------|-------------------------------------------------|-------------------------------------------------------|-------------------------------|----------------------------------------|
| Ξ              | Requerimento                                    | IS                                                    |                               |                                        |
| Ţ              | Requention                                      |                                                       |                               |                                        |
| Ħ              | Disponíveis Solici                              | itados                                                |                               |                                        |
| 0              | Requerimentos disponíveis:                      | Todos os grupos de atendimento                        | v                             |                                        |
| প 🔶            | Tipo                                            | Grupo de atendimento                                  | Valor                         |                                        |
| ধ্ব -          | Entrega de Documentos –Matr<br>para Ingressante | rícula<br>GRADUAÇÃO - Procedimentos                   | R\$0,00 *                     | ver detalhes                           |
| ۵ -            | 2ª Via do Certificado - Educaçã<br>Continuada   | ão EDUCAÇÃO CONTINUADA -<br>Espec. e MBA - Documentos | R\$0.00 *                     | ver detalhes                           |

![](_page_9_Picture_0.jpeg)

Etapa 2 – Menu Requerimentos

#### **ETAPA 2 – REQUERIMENTOS** Preenchendo o formulário.

2+ ß ß 📳 PUC-SP ΘQ Matrícula online Financeiro Requerimentos Ξ Detalhes do Reguerimento: 2021/2 ~ Adicionar anexo Visualizar descrição detalhada do requerimento Ħ Registro acadêmico Nome RA00212409 Aluno Exemplo 0 Tipo de Requerimento Entrega de Documentos - Matrícula para Ingressante 2+ Descrição Por meio desta solicitação o (a) aluno (a) deverá anexar os documentos obrigatórios para a realização da matrícula inicial. **<b>च** . Procedimentos ۵ Entrega de Documentos - Matrícula para Ingressantes Graduação Para prosseguir com a matrícula, o (a) aluno (a) deverá anexar: 1. Certificado de Conclusão do Ensino Médio ou equivalente 2. Histórico Escolar do Ensino Médio 3. Cédula de Identidade. Se menor de 18 anos, deverá entregar também o documento do pai/mãe ou representante legal 4. CPF. Se menor de 18 anos, deverá entregar também o documento do pai/mãe ou representante legal. Caso o número do CPF conste na Cédula de Identidade, a Ø apresentação do documento CPF não é necessária. 5. Comprovante de residência 2 6. Comprovante de pagamento do boleto de mensalidade Obs.: Candidatos (as) que concluíram, no exterior, cursos correspondentes ao Ensino Médio deverão juntar a Declaração de Equivalência de seus estudos, expedida pela Diretoria Regional de Ensino. Para efeito de matrícula, nenhum outro documento será aceito como comprovação de escolaridade de Ensino Médio. Aceite Aprovado (a) no processo seletivo -

![](_page_10_Picture_0.jpeg)

Etapa 2 – Menu Requerimentos

#### ETAPA 2 – REQUERIMENTOS

#### Preencha todas as informações solicitadas e clique no botão Solicitar.

| ormar quem será o Responsável Financeiro. (Anexar os documentos do responsável financeiro quando não for o próprio ALUNO(A))<br>ega da solicitação<br><u>Local de Entrega Localidade Taxa (RS) Prazo</u><br>2 PUC-SP / Monte Alegre PUC-SP RS 0.00<br>to Total<br>.00<br>sitação*<br><u>Digite:</u><br>Entrega de documentos para matrícula-graduação.                                                                                                    | ormar quem será o Responsável Financeiro. (Anexar<br>.00<br>ega da solicitação<br>Local de Entrega<br>2 PUC-SP / Monte Alegre PUC-S<br>10 Total<br>.00 | os documentos do responsável f<br>Localidade | financeiro quando não for o próprio<br>Taxa (R\$)<br>R\$ 0,00 | Prazo |           |
|----------------------------------------------------------------------------------------------------|----------------------------------------------------------------------------------------------------|----------------------------------------------|---------------------------------------------------------------|-------|-----------|
| 0.00<br>trega da solicitação<br>Cocal de Entrega Localidade Taxa (R\$) Prazo<br>PUC-SP / Monte Alegre PUC-SP R\$ 0,00<br>sto Total<br>0,00<br>ticitação *<br>Digite:<br>Entrega de documentos para matrícula-graduação.                                                                                                    | 0.00<br>trega da solicitação<br>Local de Entrega<br>C PUC-SP / Monte Alegre PUC-S<br>sto Total<br>0.00                                                 | Localidade                                   | Taxa (R\$)<br>R\$ 0,00                                        | Prazo | ¥ 9       |
| 50,00<br>ttrega da solicitação<br>Concal de Entrega Localidade Taxa (R\$) Prazo<br>PUC-SP / Monte Alegre PUC-SP R\$ 0,00<br>isto Total<br>50,00<br>tlicitação *<br>Local de Entrega de documentos para matrícula-graduação.                                                                                                    | 50.00<br>Itrega da solicitação<br>Local de Entrega<br>C PUC-SP / Monte Alegre PUC-S<br>Isto Total<br>50.00                                             | Localidade                                   | Taxa (R\$)<br>R\$ 0,00                                        | Prazo |           |
| S0,00<br>Itrega da solicitação<br>Cocal de Entrega Localidade Taxa (R\$) Prazo<br>PUC-SP / Monte Alegre PUC-SP R\$ 0,00<br>Isto Total<br>30,00<br>Iticitação *                                                                                                    | \$0,00<br>Itrega da solicitação<br>Local de Entrega<br>E PUC-SP / Monte Alegre PUC-S<br>Isto Total<br>\$0,00                                           | Localidade                                   | Taxa (R\$)<br>R\$ 0,00                                        | Prazo |           |
| S0,00<br>htrega da solicitação<br>Local de Entrega Localidade Taxa (R\$) Prazo<br>PUC-SP / Monte Alegre PUC-SP R\$ 0,00<br>usto Total<br>\$0,00<br>vlicitação *<br>Localidade Taxa (R\$) Prazo<br>R\$ 0,00                                                                                                    | S0,00<br>htrega da solicitação<br>Local de Entrega<br>Ø PUC-SP / Monte Alegre PUC-S<br>Jsto Total<br>S0,00                                             | Localidade<br>P                              | Taxa (R\$)<br>R\$ 0,00                                        | Prazo |           |
| S0,00 Intrega da solicitação Local de Entrega Localidade Taxa (R\$) Prazo PUC-SP / Monte Alegre PUC-SP R\$ 0,00 Usto Total \$0,00 Islicitação * Digite: Entrega de documentos para matrícula-graduação.                                                                                                    | \$0,00<br>htrega da solicitação<br>Local de Entrega<br>PUC-SP / Monte Alegre PUC-S<br>Isto Total<br>30,00                                              | Localidade<br>P                              | Taxa (R\$)<br>R\$ 0,00                                        | Prazo |           |
| Intrega da solicitação   Local de Entrega Localidade Taxa (R\$) Prazo      PUC-SP / Monte Alegre PUC-SP R\$ 0,00     Iusto Total     S0,00     olicitação *     Digite:   Entrega de documentos para matrícula-graduação.                                                                                                    | ntrega da solicitação<br>Local de Entrega<br>E PUC-SP / Monte Alegre PUC-S<br>usto Total<br>\$0,00                                                     | Localidade<br>P                              | Taxa (R\$)<br>R\$ 0,00                                        | Prazo |           |
| Local de Entrega       Localidade       Taxa (R\$)       Prazo         PUC-SP / Monte Alegre       PUC-SP       R\$ 0,00         Custo Total<br>R\$0,00       Substance       Substance         Substance       Substance       Substance         Substance       Substance       Substance | Local de Entrega   PUC-SP / Monte Alegre PUC-S  Custo Total  R\$0.00                                                                                   | Localidade<br>P                              | Taxa (R\$)<br>R\$ 0,00                                        | Prazo |           |
| PUC-SP / Monte Alegre     PUC-SP     RS 0,00       usto Total<br>IS0,00                                                                                                    | PUC-SP / Monte Alegre PUC-S usto Total (\$0,00                                                                                                    | P                                            | R\$ 0,00                                                      |       |           |
| iusto Total<br>i\$0,00<br>olicitação *<br>Digite:<br>Entrega de documentos para matrícula-graduação.                                                                                                    | usto Total<br>ISO,00                                                                                                    |                                              |                                                               |       |           |
| Digite:<br>Entrega de documentos para matrícula-graduação.                                                                                                    |                                                                                                    |                                              |                                                               |       |           |
| Digite:<br>Entrega de documentos para matrícula-graduação.                                                                                                    | olicitação *                                                                                                    |                                              |                                                               |       |           |
| Digite:<br>Entrega de documentos para matrícula-graduação.                                                                                                    |                                                                                                    |                                              |                                                               |       |           |
|                                                                                                    | Digite:<br>Entrega de documentos pa                                                                                                    | ara matrícula-graduação                      |                                                               |       |           |
|                                                                                                    |                                                                                                    |                                              |                                                               |       |           |
|                                                                                                    |                                                                                                    |                                              |                                                               | 🕒 S   | Solicitar |

![](_page_11_Picture_0.jpeg)

Etapa 2 – Menu Requerimentos

#### ETAPA 2 – REQUERIMENTOS

Após o preenchimento do formulário, clique em **Sim** para abertura do requerimento.

| Confirmação de Requerimento                                             |                                                         |
|-------------------------------------------------------------------------|---------------------------------------------------------|
| Você confirma a abertura do requerimento com base nos dados informados? |                                                         |
| Não Sim                                                                 |                                                         |
|                                                                         | O envio da documentação<br>será feito no próximo passo. |

![](_page_12_Picture_0.jpeg)

Etapa 2 – Menu Requerimentos / Enviar Anexos

#### ETAPA 2 – REQUERIMENTOS / ENVIAR ANEXOS

Após a abertura do Requerimento os documentos poderão ser anexados clicando no Botão Outras Ações.

| FONDAÇÃO SÃO PA | " <b>Э</b> рис-sp                                         |                                    | A+ 🚯<br>Matrícula online Financeiro | Requerimentos G | a Q I |  |
|-----------------|-----------------------------------------------------------|------------------------------------|-------------------------------------|-----------------|-------|--|
| ≡<br>₽          | Requerimentos                                             |                                    |                                     |                 |       |  |
| 8               | Disponíveis Solicitados                                   |                                    |                                     |                 |       |  |
| 0               | Requerimentos Solicitados: Todos os grupos de atendimento | ~                                  |                                     |                 |       |  |
| Å*              | 🚯 Em andamento 🔞 Concluído 🤨 Cancelado                    |                                    |                                     |                 |       |  |
| <u>ୱ</u> -      | Filtrar por Nº Protocolo                                  |                                    |                                     |                 |       |  |
| Ô ~             | 964101                                                    |                                    |                                     |                 |       |  |
| ₽               | Entrega de Documentos - Matrícula                         |                                    |                                     | Outras açõ      | ões 🔻 |  |
| 8               | Protocolo: 964101                                         | Abertura: 30/06/2021 12:30:18      |                                     |                 |       |  |
| Ø               | Solicitação:<br>Em 30/06/2021 12:30                       | Etapa Atuar: ENTREGA DE DOCUMENTOS |                                     |                 |       |  |
| e .             | Entrega de Documentos - Matrícula                         |                                    |                                     |                 |       |  |
| 6               | Solução:                                                  |                                    |                                     |                 |       |  |

![](_page_13_Picture_0.jpeg)

Etapa 2 – Menu Requerimentos / Enviar Anexos

#### Selecione Outras ações > Enviar arquivos.

| ALELO DE    | PUC-SP               |                        |           |         |                  | Mat       | rícula online | Financeiro | <br>Reque | <b>3</b><br>rimentos | €       | Q  |
|-------------|----------------------|------------------------|-----------|---------|------------------|-----------|---------------|------------|-----------|----------------------|---------|----|
| Po          | queriment            | 105                    |           |         |                  |           |               |            |           |                      |         |    |
| I C         | quennen              | 105                    |           |         |                  |           |               |            |           |                      |         |    |
| Dispo       | oníveis So           | licitados              |           |         |                  |           |               |            |           |                      |         |    |
| 22. 5       |                      |                        |           |         |                  |           |               |            |           |                      |         |    |
| Requerir    | imentos Solicitados: | Todos os grupos de ate | endimento |         |                  | ~         |               |            |           |                      |         |    |
| 🚯 Em a      | andamento 🙆 Concle   | uído 🧿 Cancelado       |           |         |                  |           |               |            |           |                      |         |    |
| Filtrar por | r Nº Protocolo       |                        |           |         |                  |           |               |            |           |                      |         |    |
|             |                      |                        |           |         |                  |           |               |            |           |                      |         |    |
| Ent         | trega de Documento   | os - Matrícula         |           |         |                  |           |               |            |           | -                    |         |    |
|             |                      |                        |           |         |                  |           |               |            |           | Outra                | s ações | •  |
| Protoco     | olo: 964101          |                        |           |         | Abertura: 30/06/ | 12:30     | D:18          |            | E         | nviar arqu           | livos   |    |
| Status:     | : Em andamento       |                        |           |         | Etapa Atual: ENT | REGA DE I | DOCUMENT      | os         | A         | dicionar c           | liscuss | ão |
|             |                      |                        |           | ▼ Exibi | ir detalhes      |           |               |            | -         |                      |         | -  |

![](_page_14_Picture_0.jpeg)

Etapa 2 – Menu Requerimentos / Enviar Anexos

- Verifique os documentos solicitados.
- Selecione o documento a ser enviado, clicando em Enviar Arquivo.
- Descreva o nome do documento que está enviando e clique em Adicionar ao Requerimento.
- Repita o procedimento para todos os documentos solicitados no Edital.

| Anexar Arquivos ao Requerim | ento ×                             |
|-----------------------------|------------------------------------|
| Descrição *                 |                                    |
| RG                          |                                    |
| Enviar Arquivo *            |                                    |
|                             | Enviar Arquivo                     |
|                             | \$                                 |
|                             | Cancelar Adicionar ao requerimento |

Repita o procedimento de clicar em outras ações > Enviar Arquivo para todos os documentos solicitados no Edital.

![](_page_15_Picture_0.jpeg)

Finalizar e Sair

Para encerrar o uso do Portal do Aluno, localize o menu **Sair,** no canto superior à direita.

|      | DIREITO           | ALTERAR CURSO | MARIA ANTÔNIA GOMES MOREIRA DE ALMEIDA (RA: RA0033 | 3328) 👗 🗸                           |
|------|-------------------|---------------|----------------------------------------------------|-------------------------------------|
|      |                   |               | At 🚯 🗗<br>Matrícula online Financeiro Requeri      | CADASTRO ACADÊMICO<br>ALTERAR SENHA |
| ino  |                   |               |                                                    | SAIR                                |
| lile | Matrícula on-line |               |                                                    |                                     |

rel nesta data.

![](_page_16_Picture_0.jpeg)

Etapa 3 - Assinatura do Contrato de Prestação de Serviços Educacionais

- Etapa 3 Assinatura Eletrônica do Contrato de Prestação de Serviços Educacionais
- Verifique o seu e-mail e localize: TOTVS Assinatura Eletrônica

![](_page_16_Picture_5.jpeg)

![](_page_17_Picture_0.jpeg)

Etapa 3 - Assinatura do Contrato de Prestação de Serviços Educacionais

![](_page_17_Figure_3.jpeg)

![](_page_18_Picture_0.jpeg)

#### Etapa 3 - Assinatura do Contrato de Prestação de Serviços Educacionais

Em seguida você será direcionado para efetuar o login com o e-mail preenchido no cadastro de "Requisição de matrícula" (o mesmo que você recebeu o link para preenchimento da senha.

![](_page_18_Figure_4.jpeg)

![](_page_19_Picture_0.jpeg)

Etapa 3 - Assinatura do Contrato de Prestação de Serviços Educacionais

• Ao acessar, localize o contrato e selecione e clique em "Assinar", conforme imagens abaixo:

![](_page_19_Picture_4.jpeg)

![](_page_20_Picture_0.jpeg)

#### Etapa 3 - Assinatura do Contrato de Prestação de Serviços Educacionais

Faça a leitura do contrato, rolando a barra lateral, até o final.

![](_page_20_Picture_4.jpeg)

![](_page_21_Picture_0.jpeg)

#### Etapa 3 - Assinatura do Contrato de Prestação de Serviços Educacionais

![](_page_21_Figure_3.jpeg)

![](_page_22_Picture_0.jpeg)

PROCESSO SELETIVO VERÃO – 2024 – PUC-SP Finalização do processo de matrícula

- Conclua todas as etapas do processo Financeiro, Requerimentos e Assinatura Eletrônica do Contrato de Prestação de Serviços Educacionais;
- Após confirmação do pagamento, assinatura eletrônica do Contrato de Prestação de Serviços Educacionais e validação dos documentos, sua matrícula estará finalizada e você receberá um e-mail de confirmação.

![](_page_23_Picture_0.jpeg)

**SAE - Secretaria de Atendimento Escolar** 

- Em caso de dúvidas, entre em contato com a SAE.
  - De segunda a sexta-feira das 9h às 18h.
  - Pelo WhatsApp Business: (somente mensagens de texto)
    - (11) 3670-8080
  - E-mail: sae@pucsp.br

# **Obrigado(a)! Esperamos por você na PUC-SP!**